## Temat: Program rozruchowy w systemach Vista i 7

System inicjacji i uruchamiania systemów operacyjnych w Windows 7 i Vista to **BCD** (ang. *Boot Configuration Data* ). Polecenie systemowe konfigurujące ten mechanizm to **BCDEdit**.

Wybór domyślnego systemu i czasu wyświetlania można wprowadzić za pomocą:

- 1) narzędzia msconfig
- 2) okna dialogowego Uruchamianie i odzyskiwanie systemu

Konfiguracja BCD dzieli się na 3 sekcje:

- 1) Menedżer rozruchu systemu Windows
- 2) Moduł ładujący rozruchu systemu Windows
- 3) Moduł ładujący starszą wersję systemu Windows.

## <u>Zadania</u>

- 1. Używając narzędzia BCDEdit dokonaj eksportu BCD na dysk *C:* do pliku *kopia* **bcdedit /export "c:\kopia"**
- 2. Zainstaluj z Internetu program VistaBootPRO
- 3. Uruchom program VistaBootPRO
- 4. W zakładce Manage OS Entries usuń wpis "Moduł ładujący starszą wersję Windows"
- Używając narzędzia BCDEdit dodaj wpis w menedżerze rozruchu: "Windows 2000" o identyfikatorze {ntldr}, uruchamianie z partycji E:, wpis dodany na końcu menu.
  bcdedit /create {ntldr} /d "Windows 2000"
  bcdedit /set {ntldr} device "Partition=E:"
  bcdedit /set {ntldr} path \ntldr
  bcdedit /displayorder {ntldr} /addlast
- 6. Zrestartuj komputer i sprawdź czy w menu rozruchu zaszły zmiany.
- 7. Używając narzędzia BCDEdit usuń dodany wpis {ntldr}

## bcdedit /delete {ntldr} /f

- 8. Sprawdź w programie VistaBootPRO w zakładce Manage OS Entries, czy wpis został usunięty.
- 9. Uruchom Panel Sterowania / System
  - a. Wejdź w opcję zaawansowane ustawienia systemu
  - b. Wejdź w ustawienia opcji Uruchamianie i odzyskiwanie
  - c. Zmień czas wyświetlania menu rozruchu na 15 sekund
- 10. Uruchom polecenie *msconfig* 
  - a. W zakładce *rozruch* zmień czas wyświetlania menu na 20 sekund.
- 11. Używając narzędzia BCDEdit dokonaj importu BCD z C:\kopia

## bcdedit /import "c:\kopia"